Please ensure you have completed all steps in this document including the Outlook Email configuration steps for successful email encryption and signing services to function properly.

To obtain your PKI 2 Hon Public Identity certificate for use with Secure Email / email encryption. 1). Click on the link below to begin: Hon Public Identity

| 🖉 Symantec PKI Certificate Service - Confirm your identity - Windo WMAAfee                                |
|----------------------------------------------------------------------------------------------------|
| 🚱 🕞 🖉 https://pki.symauth.com/certificate-service/?ac=1378C 💌 🔒 🐓 🗙 ಶ Live Search 👂 🔹                     |
| 🚖 Favorites 🛛 🧭 Symantec PKI Certificate Service - Confirm 📄 👘 🔹 🗟 🝸 🖾 💌 Bage 🔻 Safety 🔻 Tools 🔻 🕢 💙      |
| English                                                                                                   |
|                                                                                                    |
|                                                                                                    |
| Enroll: Confirm your identity Enrollment information Import certificate                                   |
|                                                                                                    |
| Confirm your identity                                                                                     |
| Before your certificate can be issued, you must confirm you identity by entering identifying information. |
| 1. Click Continue.                                                                                        |
| 2. Enter the requested information.                                                                       |
|                                                                                                    |
|                                                                                                    |
|                                                                                                    |
|                                                                                                    |
| Continue                                                                                                  |
|                                                                                                    |
| Legal Notices   Privacy                                                                                   |
| powered by Symantec                                                                                       |
| 🛞 ✓ Trusted sites 🔗 • 🕏 100% •                                                                            |

## 2). Click the <Continue> button to proceed

#### 3). Enter your **Eid** as (Username) and LDAP password then click continue

| Symantec PKI Certificate Service - Windows Internet Explorer                                                       |                                  | W McAfee        |                        |
|----------------------------------------------------------------------------------------------------|----------------------------------|-----------------|------------------------|
| 🚱 🕞 🔻 🔊 https://mpki.honeywell.com:9101/Logon.aspx?ReturnUrl=%2fDefault.aspx%2f%3fac%3d137806%26pf%3d2.16.840.1.11 | 13733.1.16.1. 💌 🔒 👉 🗙 ಶ Live Sea | arch            | <b>P</b> •             |
| 🔆 Favorites 🖉 Symantec PKI Certificate Service                                                                     | 🛅 • 🖾 · 🖃 🖶 •                    | Page 👻 Safety 👻 | T <u>o</u> ols ▼ 🔞 ▼ 👋 |
|                                                                                                    |                                  |                 |                        |
|                                                                                                    |                                  |                 |                        |
| Symantec. PKI CERTIFICATE SERVI                                                                                    | ICE                              |                 |                        |
| Confirm your identity                                                                                              |                                  |                 |                        |
| Enrollment information                                                                                             |                                  |                 |                        |
| Username:                                                                                                    |                                  |                 |                        |
| E123456                                                                                                    |                                  |                 |                        |
| Password:                                                                                                    |                                  |                 |                        |
|                                                                                                    |                                  |                 |                        |
|                                                                                                    |                                  |                 |                        |
|                                                                                                    |                                  |                 |                        |
|                                                                                                    |                                  |                 |                        |
|                                                                                                    | Continue                         |                 |                        |
|                                                                                                    |                                  |                 |                        |
|                                                                                                    |                                  |                 |                        |
|                                                                                                    |                                  |                 |                        |
|                                                                                                    |                                  |                 |                        |
| Done                                                                                                    | Second Intrane                   | t 🖓             | 🔍 100% 🔹 .;;           |

#### 4). Verify your information is correct then click continue

| Symantec PKI Certificate Service - Verify your information - Windows Internet Explorer                                                                                                    |                    | W McAfee                        |                        |
|----------------------------------------------------------------------------------------------------|--------------------|---------------------------------|------------------------|
| 🕝 🕘 💌 🧭 https://pki.symauth.com/certificate-service/didc-enter-user-info.xhtml?transactionId=1c9f1159366f3f11                                                                                                    | 🔽 🔒 🐓 🗙 🦉 Live Sea | arch                            | P •                    |
| 😪 Favorites 🧭 Symantec PKI Certificate Service - Verify you                                                                                                    | 👌 • 🖬 • 📼 🖶 •      | <u>P</u> age ▼ <u>S</u> afety ▼ | T <u>o</u> ols ▼ 🔞 ▼ 👋 |
| Enroll: Confirm your identity Enrollment information Import contribute<br>Verify your information<br>Verify that the information associated with your certificate is correct, and complete any required fields<br><sup>a</sup> Required information<br>Common name Anderson,Ward<br>Email address Ward.C.Anderson@honeywell.com<br>Email Ward.C.Anderson@honeywell.com<br>Company Honeywell Informational Inc.<br>Department S/MIME |                    |                                 | ~                      |
| Certificate nickname HON Public Identity                                                                                                    | <b>?</b>           |                                 | =                      |
| If your information is incorrect, contact your certificate administrator.                                                                                                    |                    |                                 |                        |
| hal.birkeland@honeywell.com                                                                                                    |                    |                                 |                        |
| By clicking Continue, I accept the terms and conditions.                                                                                                    | Continue           |                                 |                        |
| Legal Notices   Privacy<br>Done                                                                                                    | Trusted sites      | s 🥠                             | • • • 100% •           |

### 5). Click the <Install certificate> button in the lower right corner to continue

| 🖉 Symantec PKI Certificate Service - Install certificate - Windows Internet Explorer                                                                                               | W McAfee                        | X                    |
|----------------------------------------------------------------------------------------------------|---------------------------------|----------------------|
| 😋 🕢 🔹 🍯 https://pki.symauth.com/certificate-service/didc-enter-user-info.xhtml                                                                                                    | iearch                          | P-                   |
| 👷 Favorites 🛛 🕉 Symantec PKI Certificate Service - Install cer 👘 👘 🔂 👘 🗔                                                                                                    | • <u>Page</u> • <u>Safety</u> • | T <u>o</u> ols ▼ 🕢 ▼ |
| Enroll: contirm your identity Enrollment information Import certificate                                                                                                    |                                 | ~                    |
| Install your certificate                                                                                                    |                                 |                      |
| Review these installation steps, and then click I. the process.                                                                                                    |                                 |                      |
| 1 Either create a PIN or enter your existing ate:                                                                                                    |                                 |                      |
| If this is the first certificate you are inst<br>each time you use your certificate.                                                                                               |                                 |                      |
| Remember this PINI.<br>If you forget this PIN, you will not be able to use your certificate, and you will need to repeat the<br>enrollment process to install another certificate. |                                 | -                    |
| <ul> <li>If you have previously installed a certificate on your computer or smart card, enter your existing PIN.</li> </ul>                                                        |                                 |                      |
| 2 Wait for the certificate to be installed on your computer or smart card.                                                                                                    |                                 |                      |
| Install certificate                                                                                                    |                                 |                      |
| Legal Notices   Privacy<br>Copyright69 2014 Symantee Corporation. All rights reserved.                                                                                             |                                 | ~                    |
| Done                                                                                                    | es 🥠                            | • 🔍 100% • 🚲         |

6). Enter your PKI PIN and click <Submit> to continue

| Symantec PKI Client            | $\mathbf{\times}$ |
|--------------------------------|-------------------|
|                                |                   |
|                                |                   |
|                                |                   |
|                                |                   |
| Enter the PIN for: My Computer |                   |
|                                |                   |
| Forgot your PIN?               |                   |
| Canaal                         |                   |
| Cancel                         |                   |
|                                |                   |
|                                |                   |
|                                |                   |
| Symantec.                      |                   |

7). Once you receive the confirmation window that "Your certificate enrollment is now complete" Close your browser window and proceed to the Post enrollment instructions below to configure Microsoft Outlook in order to utilize your new certificate for email encryption and digital signing.

Post Certificate Enrollment steps to configure Microsoft Outlook 2010 & 2013 (O365) for email encryption and digital signing to utilize your new PKI certificate.

# \*\*Please skip to page 5 for Office 365 / Outlook 2013 instructions.

## 1). Open MS Outlook

2). Click on **Tools** ->**Trust Center** ->Click on **E-mail Security** ->Click on **Settings** tab. Make sure "Send clear text signed message when sending signed messages" check box is checked as shown

| Trust Center                                                                                                    |                                                                                                    |
|----------------------------------------------------------------------------------------------------|----------------------------------------------------------------------------------------------------|
| Trust Center Trusted Publishers Add-ins Privacy Options E-mail Security Attachment Handling Automatic Download Macro Security Programmatic Access | Frocypted e-mail And digital signature to outgoing messages Add digital signature to outgoing messages Send clear text signed messages when sending signed messages Default Setting: PK12:0 Hon Public Identity Settings Digital Dis (certificates) Digital Dis (certificates are documents that allow you to prove your identity in electronic transactions. Lublish to GAL Import/Export Get a Digital D Read all standard mail in plain text Sector I folders Allow script in shared folders Allow script in Public Folders |
|                                                                                                    | OK Cancel                                                                                                    |

3). Ensure all the check-boxes are checked in the **Change Security Settings** pop-up.

4). Click on each **Choose** button individually & select your latest valid certificate in the **Select Certificate** pop-up and click on **OK**. You can click on the certificate to know more details (Issued to, validity period, status etc) about it.

|   | Change Security Settings .                                      |
|---|-----------------------------------------------------------------|
|   | Security Setting Preferences                                    |
| Ш | Security Settings Name:                                         |
|   | PKI 2 Profile Settings 🔹                                        |
|   | Cryptography Eormat: S/MIME                                     |
|   | Default Security Setting for this cryptographic message format  |
|   | Default Security Setting for all cryptographic <u>m</u> essages |
|   | Security Labels <u>N</u> ew <u>D</u> elete                      |
|   | Certificates and Algorithms                                     |
|   | Signing Certificate: HON Public Identity <u>Choose</u>          |
|   | Hash <u>A</u> lgorithm: SHA256                                  |
|   | Encryption Certificate: HON Public Identity Choose              |
|   | Encryption Algorithm: AES (256-bit)                             |
|   | Send these certificates with signed messages                    |
|   | OK Cancel                                                       |

5. Please ensure the Hash Algorithm is selected to SHA2 (SHA256) & Encryption Algorithm to AES (256-bit) for Security Settings. Click  $OK \rightarrow Apply \rightarrow Ok$  to complete.

Please see the example of pop-up window for certificate selection shown below.6). Choose the **Hon Public Identity** certificate for your new encryption & signing certificate configuration.

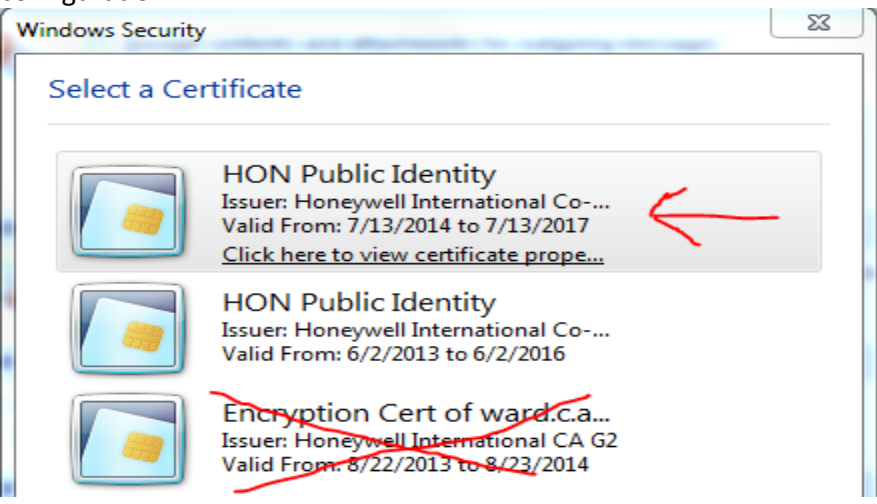

7). Restart your outlook to save the configuration changes.

Your outlook is now successfully configured for sending/reading encrypted emails.

Once you have completed all the above steps please revert to the PKI 2 website (click here <u>PKI 2</u>) and complete Step # 3. This is the revocation of your legacy PKI 1 certificate and will complete your request.

Post Certificate Enrollment steps to configure Microsoft Outlook 2013 for email encryption and digital signature utilizing your new PKI certificate.

- 1). Open Microsoft Outlook 365
- 2). Click on the File pull down Menu

| New New Salary Clean Up - Dai                                                                                                    | ENE FOL | DER VE | EW Conference | ing<br>III Hautolasii, Non<br>III Team Email<br>IS, Espily & Delate | r ⊖2 To Manager<br>✓ Done<br>✓ Create New | 1.1.1     | More     | Rales One  | tiote Line | at' Cringe | the Fallow<br>Up - | Search People   | Report<br>Dhahing |  |
|----------------------------------------------------------------------------------------------------|---------|--------|---------------|---------------------------------------------------------------------|-------------------------------------------|-----------|----------|------------|------------|------------|--------------------|-----------------|-------------------|--|
| New Delete                                                                                                    |         | Resp   | brid          | - 94                                                                | KK STADS                                  | 14        | _        | Mare       |            | Teor       | _                  | Find            | Philiphile        |  |
| Favorites                                                                                                    | All Unr | ead    |               |                                                                     |                                           |           |          | Search DFS | (Ctot = 8) |            |                    | PID             | etent Folder +    |  |
| Inbox 159 - Mallere - Arene, D.,                                                                                                    | 10000   | FROM   | SUBJECT       |                                                                     | 111111111111                              |           |          | 1201       | RECEN      | ED -       | 5028               | CATEGORIES      | 19                |  |
| Drafts [11]                                                                                                    |         |        |               |                                                                     | We glow the                               | a anythin | g to the | where.     |            | 33         | Steps Re           | corder - Record | ling Now -        |  |
| Sent Rems - Marbox - Arena, D                                                                                                    |         |        |               |                                                                     |                                           |           |          |            |            | (ii) Pi    | and Record         | O Stee Record   | al add Comme      |  |
| lakes 2 latent failers                                                                                                    |         |        |               |                                                                     |                                           |           |          |            |            | 100        |                    |                 |                   |  |
| Sent Berry , Archive Fachers                                                                                                    |         |        |               |                                                                     |                                           |           |          |            |            |            |                    |                 |                   |  |
| For Enforce 14a                                                                                                    |         |        |               |                                                                     |                                           |           |          |            |            |            |                    |                 |                   |  |
|                                                                                                    |         |        |               |                                                                     |                                           |           |          |            |            |            |                    |                 |                   |  |
| DEALS 1                                                                                                    |         |        |               |                                                                     |                                           |           |          |            |            |            |                    |                 |                   |  |
| Ph-8                                                                                                    |         |        |               |                                                                     |                                           |           |          |            |            |            |                    |                 |                   |  |
| Ues .                                                                                                    |         |        |               |                                                                     |                                           |           |          |            |            |            |                    |                 |                   |  |
| DIC                                                                                                    |         |        |               |                                                                     |                                           |           |          |            |            |            |                    |                 |                   |  |
| DIC<br>DL CORP HWAM TEAM 12                                                                                                    |         |        |               |                                                                     |                                           |           |          |            |            |            |                    |                 |                   |  |
| Dis<br>Dis<br>DL CORP HWAM TEAM 12<br>Eschange Support<br>Entra Casicultum                                                                                                    |         |        |               |                                                                     |                                           |           |          |            |            |            |                    |                 |                   |  |
| DEC<br>DE CORP HWAM TEAM 12<br>Eschange Support<br>Entra Curicultum<br>Financial Acumen                                                                                                    |         |        |               |                                                                     |                                           |           |          |            |            |            |                    |                 |                   |  |
| DRC<br>DRC<br>DL CORP HWAM TEAM 12<br>Exchange Support<br>Extra Curicultum<br>Finencial Acumen<br>French 33                                                                                                    |         |        |               |                                                                     |                                           |           |          |            |            |            |                    |                 |                   |  |
| Dic<br>Dic<br>Dic CORP HWAAA TEAM 12<br>Eschange Support<br>Estra Curicollum<br>Financial Acumen<br>French 33<br>Gatter Group                                                                                                    |         |        |               |                                                                     |                                           |           |          |            |            |            |                    |                 |                   |  |
| DIC<br>DIC<br>DIC CORP HWAAM TEAM 12<br>Eichange Support<br>Entra Curiculam<br>Financial Accumen<br>Financial Accumen<br>Financial Accumen<br>GestT                                                                                                    |         |        |               |                                                                     |                                           |           |          |            |            |            |                    |                 |                   |  |
| Dec<br>Dec<br>Dic Colley HWMAN TEAM 12<br>Eschange Support<br>Estina Curicultum<br>Financial Acumen<br>Franch 33<br>Gastrae Group<br>Gastr<br>Sicharl 1754 19                                                                                                    |         |        |               |                                                                     |                                           |           |          |            |            |            |                    |                 |                   |  |
| Dec<br>Dec<br>Dic Colle HWMAN TLAM 12<br>Exchange Support<br>Exchange Support<br>Extra Curricklum<br>French 33<br>Gastner Group<br>GetT<br>Golow IT354 19<br>Global Stan, Pol 1<br>Cristi                                                                                                    |         |        |               |                                                                     |                                           |           |          |            |            |            |                    |                 |                   |  |
| DEC<br>DEC<br>DEC DEC PENNAM TLAM 12<br>Exchange Support<br>Extra Corcollum<br>Francial Accurrent<br>Francial Accurrent<br>Francial Accurrent<br>Francial Accurrent<br>Francial Accurrent<br>Goldas T3M 19<br>Goldas Tam-Pol 1<br>GOALS<br>HITS One Monager 1                                                                                                    |         |        |               |                                                                     |                                           |           |          |            |            |            |                    |                 |                   |  |
| Deb CORP HAVAAN TLAAM 12<br>Exchange Support<br>Exchange Support<br>Enter Concollum<br>Francial Acumen<br>Francial Acumen<br>Gebt<br>Gebtar T394 19<br>Global T394 19<br>Global T394 19 |         |        |               |                                                                     |                                           |           |          |            |            |            |                    |                 |                   |  |
| Decomposition of the second second se                                                                                                    | People  | e Task | ks Notes      |                                                                     |                                           |           |          |            |            |            |                    |                 |                   |  |

# 3). Click on the Options menu

| Œ               |                            | DFC - Maib                                                                                                    |
|-----------------|----------------------------|----------------------------------------------------------------------------------------------------|
| a metan         | Accou                      | nt Information                                                                                                    |
| Open & Export   | SS Davinder A<br>Microsoft | rors@HoneywsIl.com<br>Exchange                                                                                                    |
|                 | 💠 Add Account              |                                                                                                    |
| (Print)         | Account<br>Settings -      | Account and Social Network Settings<br>Change settings for this account or set up more<br>connections.                                                |
| Diffice Account |                            | https://doBe#001.global.dl.honeyvell.com/owa/<br>Connect to social networks.                                                                          |
|                 | Automatic<br>Replies       | Automatic Replies (Out of Office)<br>Use automatic replies to netify others that you are out of offic<br>not available to respond to e-mail messages. |
|                 | Geamup<br>Teols -          | Mailbox Cleanup<br>Manage the size of your mailbox by emptying Deleted Items a                                                                        |
|                 |                            | Last Updeted: 943 PM     Lost Updeted: 943 PM     Voir mailton is near the maximum storage limit. Active     create additional free space.            |
|                 |                            | Empty Deleted Items Folder                                                                                                    |
|                 | Manage Rules               | Rules and Alerts<br>Use Rules and Alerts to help organize your incoming a mail m<br>unders when items are added, changed, or removed.                 |

# 4). Click on the Trust Center option

|                                                                                                    | DFC - Multime - Avera, Devinder                                                                                                    | NTD - Outerk                                       | 7 m – 8 x                                                                           |
|----------------------------------------------------------------------------------------------------|----------------------------------------------------------------------------------------------------|----------------------------------------------------|-------------------------------------------------------------------------------------|
| New New<br>Imail Items<br>New New<br>Insw Delete                                                                                                    | Growni<br>Mai<br>Calandar<br>Deer Interface options<br>Deer Interface options<br>Deer Interface options                                                                                                    |                                                    | i People<br>dens Book<br>er Email -<br>Philosof<br>Philosof<br>Philosof<br>Philosof |
| Finorites     Indox 159 - Matheev - Aren, D      Douts [33]     Sent Home - Matheev - Aren, D      Outon     Indox 3 - Archite Failure     For Failure Lip      P DEALS 1                                                       | Proposition         Cell Show goan Toebar on section 0           Tayla         Cell Show feature descriptions in Screen Typs           Earch         Screen Typ style: Show feature descriptions in Screen Typs           Language         Personalize your copy of Microsoft Office           Advanced         Liber name:           Lutomice Ribbon         Initials:           Outick Access Toelliser         Office Theme: White: | Steps Record     (i) Pause Record                  | DBJES /// - Recording Now -      Kgp Record      Add Comment      ·                 |
| Del<br>DFC<br>DL CORP HWAM TEAM 12<br>Eschange Support<br>Entra Concultum<br>Financial Acumen<br>Financial Acumen<br>Financial Acumen<br>Gent<br>Gebut TSM 19<br>Global Stan, Pol. 1<br>In GGALS<br>HTS Ops Manager 1<br>HP RAC | Start up options     Start up options     Make Quitook the default program for E-mail, Contacts,                                                                                                    | and Calendar Default Brograms                      |                                                                                     |
| Mail Calendar Pe                                                                                                    |                                                                                                    | OK Cancel                                          |                                                                                     |
| 🖬 44.2 MB FREE   TEMSL 0 🐥 REMAND                                                                                                    | *** 💽 💶 📭 🌍 🛄                                                                                                    | FOLDEES ARE UP TO DATE. CONNECTED TO: MICROSOFT ON | CANNER 1 181 1075 10 2020                                                           |

### 5). Click on the Email security option

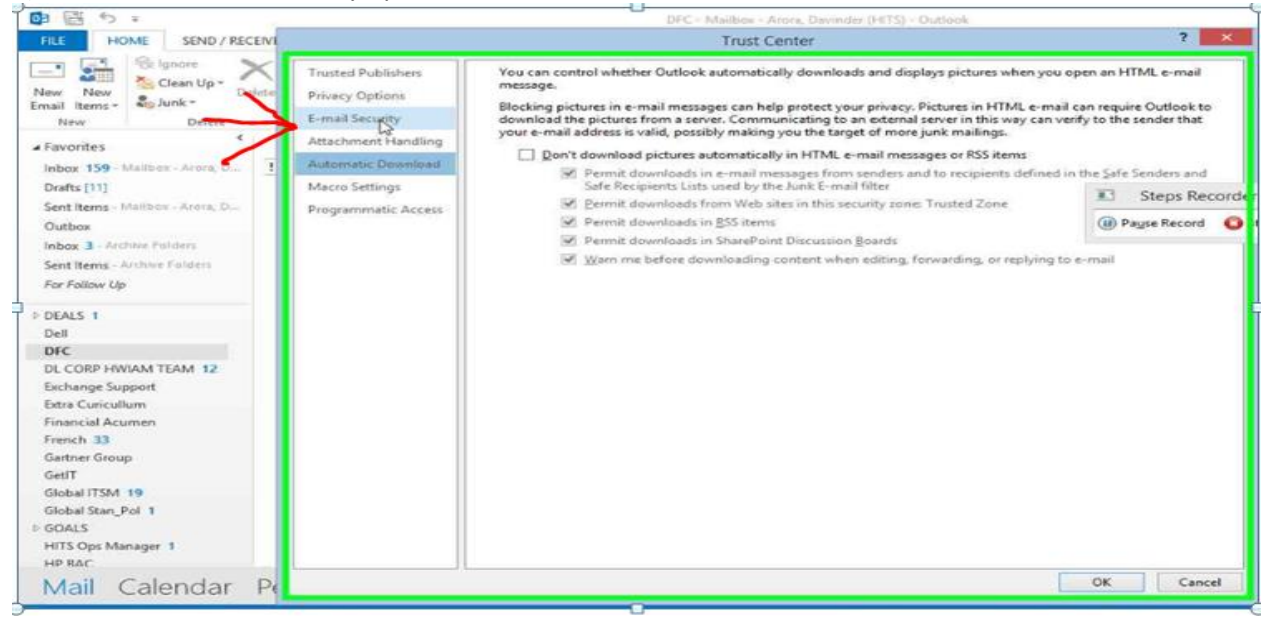

6). Click on Settings option as shown below

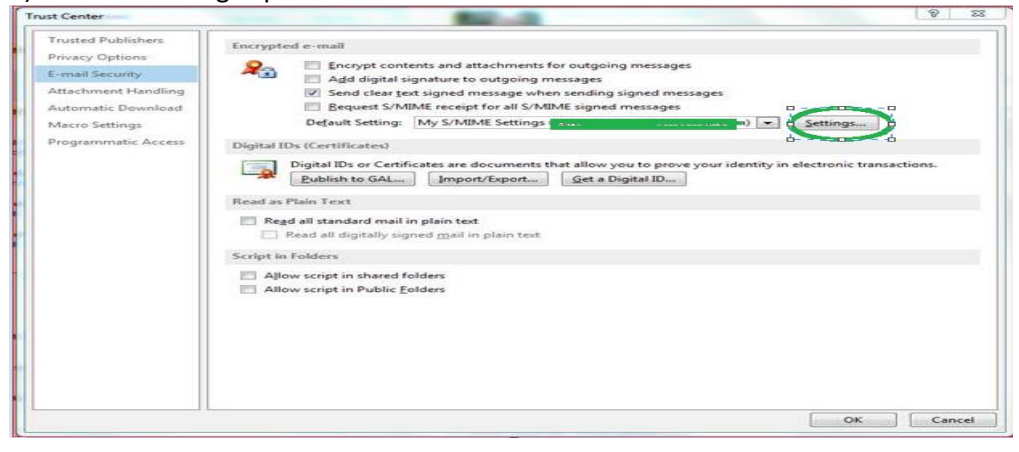

Ensure all the check-boxes are enabled in the **Change Security Settings** pop-up window and also ensure the Hash Algorithm is selected to SHA2 (SHA256) & Encryption Algorithm to AES (256-bit) respectively in the Change Security Settings window as seen below then continue.

7). Click on each **Choose** button individually & select the **Hon Public Identity** certificate for your new encryption & signing certificate configuration in the **Select Certificate** pop-up and click on **OK** 

| Change Security Settings                                | ×                                       |
|---------------------------------------------------------|-----------------------------------------|
| Security Setting Preferences<br>Security Settings Name: |                                         |
| PKI 2 Profile Settings                                  |                                         |
| Cryptography <u>F</u> ormat:                            | /MIME 👻                                 |
| Defaul <u>t</u> Security Settin                         | g for this cryptographic message format |
| Default Security Settin                                 | g for all cryptographic messages        |
| Security Labels                                         | New Delete                              |
| Certificates and Algorithm                              |                                         |
| Signing Certificate:                                    | ION Public Identity                     |
| Hash <u>A</u> lgorithm:                                 | HA256                                   |
| Encryption Certificate:                                 | ION Public Identity                     |
| Encryption Algorithm:                                   | ES (256-bit)                            |
| Send these certificates                                 | with signed messages                    |
|                                                         | OK Cancel                               |

The Select Certificate window should appear and the correct PKI 2 HON Public Identity certificate sample is shown below for your review and awareness for the Step 7 'Choose' selections above.

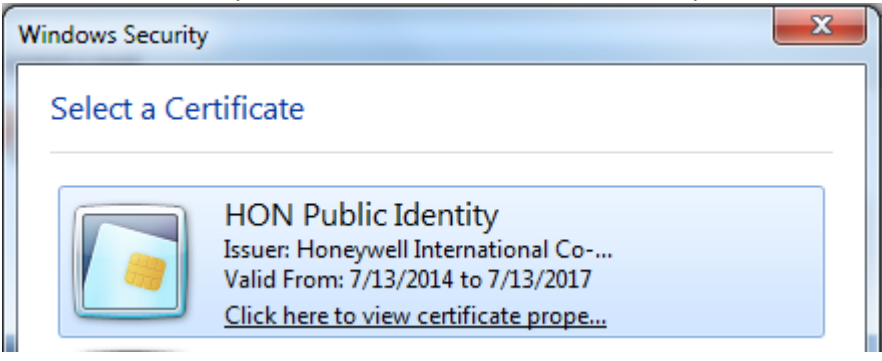

8). Restart your outlook to save the configuration changes.

Your outlook is now successfully configured for sending/reading encrypted emails.

Once you have completed all the above steps please revert to the PKI 2 website (click here <u>PKI 2</u>) and complete Step # 3. This is the revocation of your legacy PKI 1 certificate and will complete your request.